www.latcos.cn

专业分布式10服务商

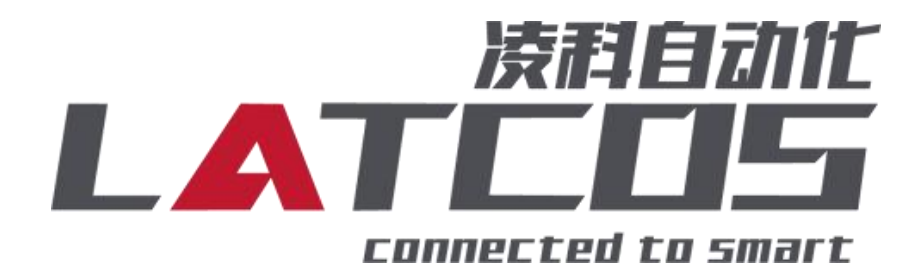

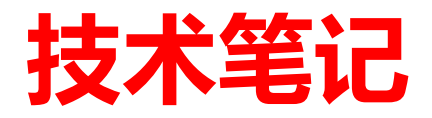

# LUC-EAB升级流程

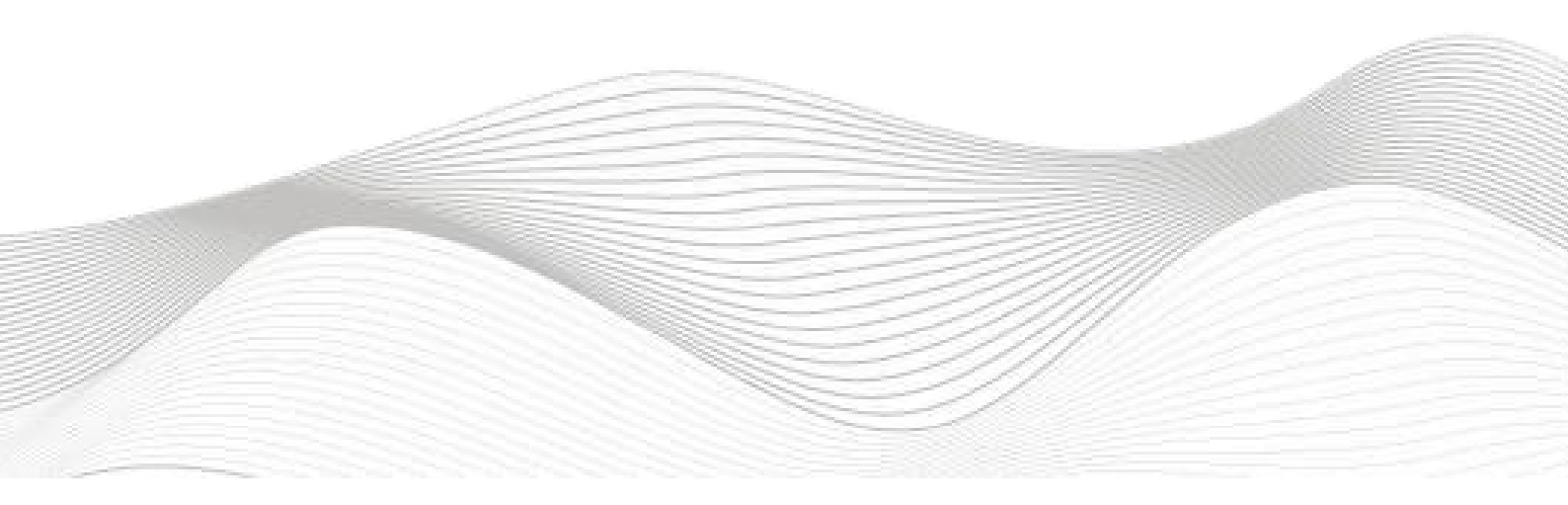

# 修订记录

| 变更内容:               |                |             |            |
|---------------------|----------------|-------------|------------|
| 2024-07-24创建本       | 5文档。           |             |            |
|                     |                |             |            |
|                     |                |             |            |
|                     |                |             |            |
|                     |                |             |            |
|                     |                |             |            |
|                     |                |             |            |
|                     |                |             |            |
|                     |                |             |            |
|                     |                |             |            |
|                     |                |             |            |
|                     |                |             |            |
|                     |                |             |            |
|                     |                |             |            |
|                     |                |             |            |
|                     |                |             |            |
|                     |                |             |            |
|                     |                |             |            |
|                     |                |             |            |
|                     |                |             |            |
|                     |                |             |            |
|                     |                |             |            |
|                     |                |             |            |
|                     |                |             |            |
|                     |                |             |            |
|                     |                |             |            |
|                     |                |             |            |
|                     |                |             |            |
| 124 (L.) V.1 1 1.44 |                | جر بحر      |            |
| 编制:刘小锋              |                | 軍核 <b>:</b> |            |
|                     | 2024 年07月 24 日 |             | 2024年07月24 |
|                     |                |             |            |

# 目录

| 1. 原 | 理概述           | 4 |
|------|---------------|---|
| 2. 调 | ]试环境          | 4 |
| 3.技  | 术实现           | 4 |
|      | 3.1硬件连接       | 4 |
|      | 3.2连接         | 5 |
|      | 3.3打开升级固件     | 5 |
|      | 3.4写入升级固件     | 6 |
|      | 3.5断电后上电初始化程序 | 7 |

# 1. 原理概述

LUC-EAB可以通过网口连接远程 IO 模块,通过在ETHERCAT\_UPDATA.exe中连接LUC-EA 模块,即可升级。

2. 调试环境

ETHERCAT\_UPDATA.exe

3. 技术实现

## 3.1 硬件连接

1 正确连接远程 IO 模块电源,并在模块后面放置一个任意的扩展模块。

2 将升级对象ETHERCAT IN 接口, 通过网线连接到

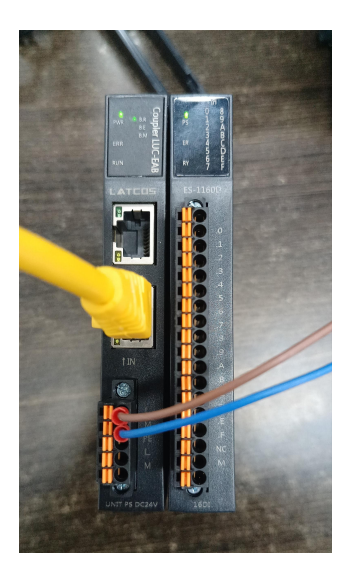

#### 3.2连接

打开软件ETHERCAT\_UPDATA.exe,选择合适的网卡,点击连接,当出现init eth0 successed,说明连接成功。

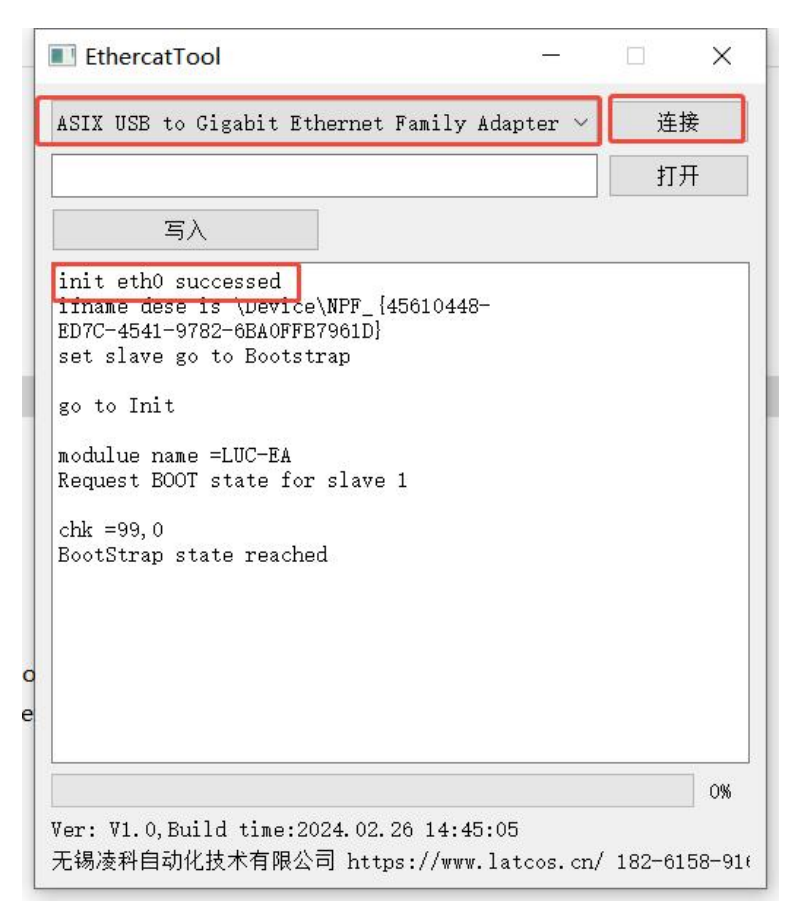

#### 3.3打开升级固件

先点击打开,选中LUC\_EA\_APP(boot)202505061502.hex文件,再点击打开

| ASIX USE to Gigabit Ethernet Family .                                                       | Adapter \ | / 進援              |              |              |   |
|---------------------------------------------------------------------------------------------|-----------|-------------------|--------------|--------------|---|
| 写入 4                                                                                        |           | 117               | 1            |              |   |
| init eth0 successed<br>ifname dese is \Device\NFF_{45610448<br>ED7C-4541-9782-6BA0FFE7961D} | -         |                   |              |              |   |
|                                                                                             |           |                   |              |              |   |
| ina_series > Bus_coupler > LUC_EA > boo                                                     | t         | ~ Ü               | 在 boot 中搜索   |              |   |
|                                                                                             |           |                   |              | = • <b>n</b> | 1 |
| 名称                                                                                          | 状态        | 修改                | 3期           | 类型           |   |
| LUC EA APP(boot)202505061502.hex                                                            | ØΘ        | 2025              | /5/6 15:02   | HEX 文件       |   |
| LUC EA APP(boot)202502121126.hex                                                            | 00        | <sup>2</sup> 2025 | /2/12 11:26  | HEX 文件       |   |
| LUC EA APP(boot)202502111104.hex                                                            | 00        | 2025              | /2/11 11:04  | HEX 文件       |   |
| LUC EA APP(boot)202501031754.hex                                                            | 00        | 2025              | /1/3 17:54   | HEX 文件       |   |
| LUC EA APP(boot)202401251551V1                                                              | 00        | 2024              | /1/25 15:51  | HEX 文件       |   |
| LUC EA APP(boot)202401241821.hex                                                            | 00        | 2024              | HEX 文件       |              |   |
| LUC EA APP(boot)202401241633.hex                                                            | 00        | 2024              | HEX 文件       |              |   |
| LUC_EA_APP(boot)202401221641.hex                                                            | 00        | 2024/1/22 16:41 H |              | HEX 文件       |   |
| LUC_EA_APP(boot)202312151416v1                                                              | 00        | 2023/12/15 14:16  |              | HEX 文件       |   |
| LUC_EA_APP(boot)202312131640.hex                                                            | 00        | 2023/12/13 16:40  |              | HEX 文件       | 件 |
| UUC_EA_APP(boot)202311291505.hex                                                            | 00        | 2023              | /11/29 15:05 | HEX 文件       |   |
|                                                                                             | ~ ~       | 2022              | 4446000      | 1.18% /      |   |
|                                                                                             |           |                   |              |              |   |

打开成功后会出现, flash start Addr = 8020000 FileSize =95912 字样。

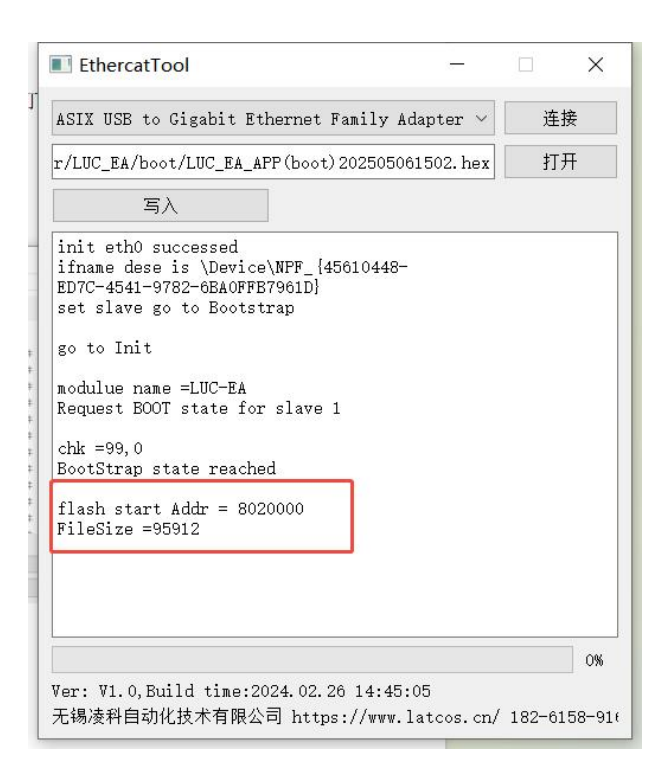

#### 3.4写入升级固件

点击写入,当进度条变成100%,出现写入完成的弹窗,点击ok。

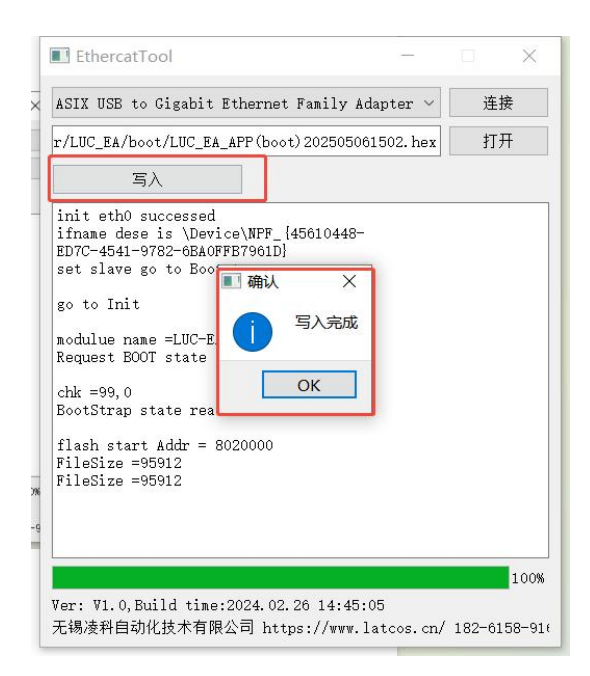

### 3.5断电后上电初始化程序

模块断电后重新上电,当出现下图所示指示灯时,说明正在初始化,这期间不能断电(断电就 会升级失败)

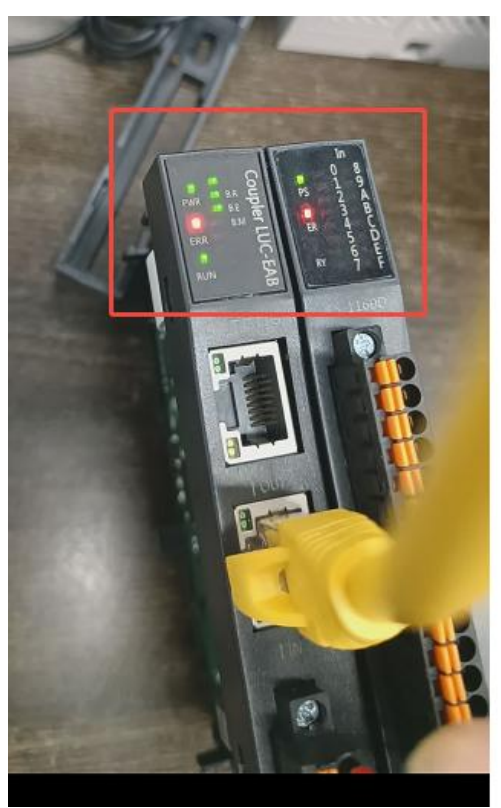

当出现下图所示指示灯,说明升级成功。(上电时间大约5S后,初始化成功)

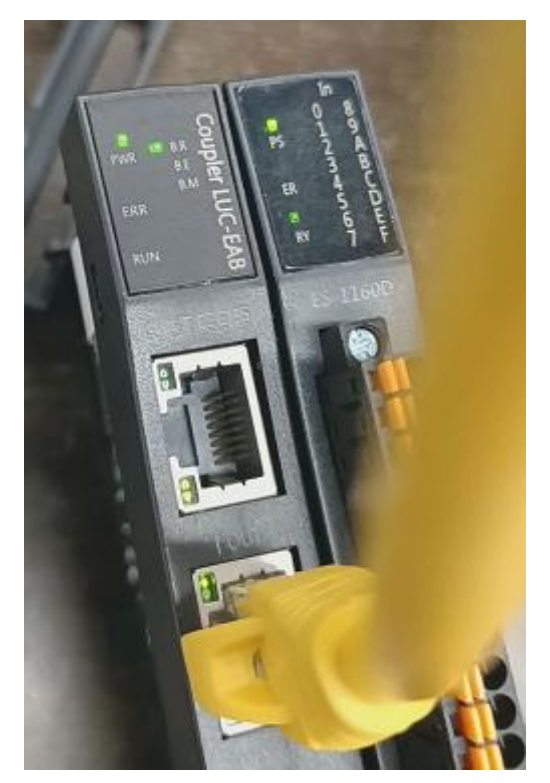

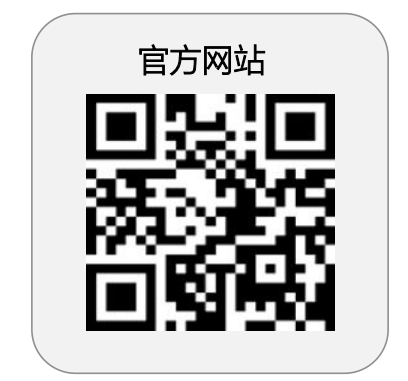

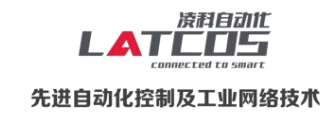

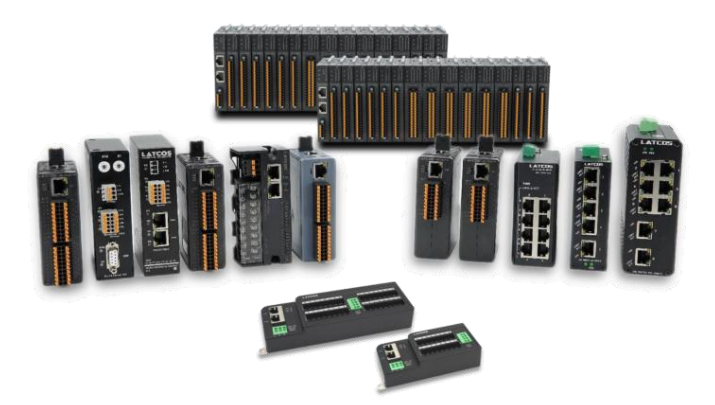

**无锡凌科自动化技术有限公司** www.latcos.cn 公司电话: **0510-85888030** 公司地址: **江苏省无锡市惠山区清研路 3 号华清创智园 7 号楼 701 室** 

公司网址: www.latcos.cn